# **EFAX-** Instructions to Add Private Tags to Faxes

To enable enhanced searching of faxes, users can add private tags to a fax. Only owners of a fax and shared users with the "View and edit" sharing permission can add private tags to a fax.

#### Private Tags – Feature Overview and Benefits

Transitioning from current analog fax services to EFAX brings numerous benefits that can improve user management of received faxes. With traditional faxing, users were burdened with printing and physically filing faxes, a process that is both time-consuming and only available on-site.

EFAX simplifies this by allowing users to effortlessly organize, search, and download faxes electronically using custom tags. These tags enhance the organization, searching, and saving of faxes. By creating and adding a custom tag, users can categorize their received faxes into groups of their choice, making it easy to locate and manage related faxes digitally. Custom tagging enables quick searching of all faxes with a specific tag and allows users to download and save all faxes associated with that tag.

Please see the detailed Custom Tag directions below to add these capabilities to your EFAX service.

Note that only the owners of a fax and shared users with the "View and edit" sharing permission can add private tags to a fax.

#### Set-Up Folder Column Preferences in Inbound Faxes

- 1. Login at <u>Interfax Login</u> and go to the Inbound Faxes tab to set the Private tags column to view in the inbound faxes section
- 2. Click on the Columns icon to open Folder Column Preferences

| 俞 | Home           | F   | 🔇 Faxes |                      |            |          |                               |             | SelectCo | Select Column icon |             |          |                   |                |            |  |
|---|----------------|-----|---------|----------------------|------------|----------|-------------------------------|-------------|----------|--------------------|-------------|----------|-------------------|----------------|------------|--|
| 6 | Send Fax       | Vie | w       | Inbox                |            | •        |                               |             |          |                    |             | Viewing  | 7 of 17 25        | , per page ٵ   | 1 of 1 ▶ C |  |
| ¥ | Inbound Faxes  |     | (Le     | Jser<br>.ogged In Us | er)        | ~        | Property<br>(Search Property) | •           |          | Q                  | (All Faxes) | ~        | - Date Received   | ~              |            |  |
| £ | Outbound Faxes |     |         |                      | Date 4     |          | Transaction ID                | Remote CSI  | D Status |                    |             |          |                   |                |            |  |
|   |                |     |         | da la                | 03/26/2025 | 12:18 PM | 534000575                     | 12135920385 |          |                    |             | No items | selected, no prev | riew available |            |  |
|   |                |     |         | da da                | 03/26/2025 | 12:18 PM | 534000572                     | 12135920385 |          |                    |             |          |                   |                |            |  |
|   |                |     |         | da -                 | 03/26/2025 | 12:18 PM | 534000570                     | 12135920385 |          |                    |             |          |                   |                |            |  |
|   |                |     |         | ಕೊ                   | 03/26/2025 | 10:20 AN | 1 533967694                   | 12135920385 |          |                    |             |          |                   |                |            |  |
|   |                |     |         |                      |            |          |                               |             |          |                    |             |          |                   |                |            |  |

3. Click the **Private Tags** arrow to the right and click **SAVE**.

| Folder Column Preferences | Se<br>F | lect the right arror next to<br>rivate Tags / and save | ×    |  |  |
|---------------------------|---------|--------------------------------------------------------|------|--|--|
| Available Search Q        | $\odot$ | Selected                                               | ۲    |  |  |
| Private Tags              | $\odot$ | Item Type Icon                                         | 8    |  |  |
| Remote CSID               | $\odot$ | Date                                                   | 8    |  |  |
| Share Time                | $\odot$ | Transaction ID                                         | 8    |  |  |
| Status Code               | 0       | Remote CSID                                            | 8    |  |  |
| Status Text               | 0       | Status Code                                            | 8    |  |  |
| Transaction ID            | $\odot$ | Status Text                                            | 8    |  |  |
| Unique Reference          | $\odot$ | Pages                                                  | (x)  |  |  |
|                           | REST    | ORE DEFAULTS CANCEL                                    | SAVE |  |  |

TIP: You may need to move the column over to the right to see Private Tags

| A Home           | · Faxe | es       |                     |                |              |                          |                        |       |                              |                                                                                                    |                                     |
|------------------|--------|----------|---------------------|----------------|--------------|--------------------------|------------------------|-------|------------------------------|----------------------------------------------------------------------------------------------------|-------------------------------------|
| Send Fax         | View   | -tere    | •                   |                |              |                          |                        |       |                              |                                                                                                    |                                     |
| 🛓 Inbound Fases  | -      | ± 13     | d 10 0              | 0 & F          |              |                          |                        |       |                              | (Logged In User)                                                                                                    | nj<br>h Property) w                 |
| 1 Outbound Fairs |        |          | Date 4              | Transaction (D | Remote CSID  | Status Code              | Status Text            | Pages | Private Tags                 | Fecpdf (1 pege)                                                                                                    |                                     |
|                  |        | da       | 03/05/2525 12:18 PM | \$34000575     | 12135920385  |                          | Completed Successfully | 1     | massion test tag             |                                                                                                    | 26-Mar-2825 13:28 m                 |
|                  |        | ita      | 03/05/2025 12:18 PM | \$34000570     | 12139920385  |                          | Completed Successfully | 1     | blue shield                  |                                                                                                    |                                     |
|                  |        | ida      | 03/05/2025 12:18 PM | \$34002572     | 12139920385  | 020385 Completed Success | Completed Successfully | 1     | Tessuramos to                | The second second secon |                                     |
|                  | 24     | di.      | 03/05/2025 10:20 AM | 533967994      | 12139920305  |                          | Completed Successfully | 3.    | blue shield                  |                                                                                                    | Hello,                              |
|                  |        | ,da      | 02/04/2025 12:20 PM | 129538099      | Interfac     |                          | Completed Successfully | 3     | lessanance to                |                                                                                                    |                                     |
|                  |        | ids      | 02/14/2025 7:17 AM  | 520240250      | 12139920305  |                          | Completed Successfully | 2     | massion test tag             |                                                                                                    |                                     |
|                  |        | dá       | 02/14/2025 7:07 AM  | 528245460      | interfac     |                          | Completed Successfully | 1     | Gener                        |                                                                                                    | This is a test for<br>make sure fax |
|                  |        | da.      | 02/12/2025 12:11 PM | 527951430      | 12130020385  |                          | Completed Successfully | 1     | Klever                       |                                                                                                    |                                     |
|                  |        | da.      | 02/04/2025 858 AM   | 526690897      | Fax Services |                          | Completed Successfully | 1     | blue shield                  |                                                                                                    | This test is for                    |
|                  |        | da       | 12/10/2024 10:46 AM | 519552024      | 3387948640   |                          | Completed Successfully | 1:    | massion test tag             |                                                                                                    | #interfax-supp                      |
|                  |        | eta      | 10/18/2024 2:55 PM  | \$12452528     | 12139920385  |                          | Completed Successfully | 1     | macalon text tag             |                                                                                                    |                                     |
|                  |        | da       | 10/14/2004 3:18 PM  | 511715647      | 12135920385  |                          | Completed Successfully | 1     | massion test tag             |                                                                                                    | 1                                   |
|                  |        | da       | 09/04/2024 5:09 PM  | 109121364      | 12139920385  |                          | Completed Successfully | 3     | Quality essences blue shield |                                                                                                    | Mike Massion                        |
|                  |        | da.      | 09/04/2024 9-14 AM  | 500022364      | 12135920385  |                          | Completed Successfully | 2     | Debt collection; blue sheld  |                                                                                                    | 213 821-3994                        |
|                  |        | <b>±</b> | 09/04/2004 2:38 PM  | 505413848      | FaxZero.com  |                          | Completed Successfully | 1     |                              |                                                                                                    |                                     |
|                  |        | ă.       | 09/04/2024 2:38 PM  | 505411582      | Instant/AX   |                          | Completed Successfully | 1     | massion text tag             |                                                                                                    |                                     |
|                  |        | da       | 09/04/2024 12:41 PM | 505385476      | InterFAX     |                          | Completed Successfully | 1     | macsion test tag             |                                                                                                    |                                     |
|                  |        |          |                     |                |              |                          |                        |       |                              |                                                                                                    |                                     |
|                  |        |          |                     |                |              |                          |                        |       |                              |                                                                                                    |                                     |

4. From the Inbound faxes list, select a fax and right click on it, then select **Properties** to open Document Properties.

| III |                |            |            |                                               |                         |                          |       |                                |
|-----|----------------|------------|------------|-----------------------------------------------|-------------------------|--------------------------|-------|--------------------------------|
| 仚   | Home           | Faxes      |            |                                               |                         |                          |       |                                |
| 6   | Send Fax       | View Inbox |            | •                                             |                         |                          |       |                                |
| ٤   | Inbound Faxes  | ₽, ⊉       | M 🖞        | E E \$ \$ \$ 7                                | 6 <del>0</del>          |                          |       | (Log                           |
| £   | Outbound Faxes |            | Date ↓     | Transaction ID                                | Remote CSID Status Code | Status Text              | Pages | Private Tags                   |
|     |                | é          | 03/26/20   | 25 12:18 PM 534000575                         | 12135920385             | Completed Successfully   | 1     | massion test tag               |
|     |                | 2          | 03/26/20   | 25 12:18 PM 534000570                         | 12135920385             | Completed Successfully   | 1     | blue shield                    |
|     |                | đ          | a 03/26/20 | 25 12-18 PM 534000572<br>Bight Click on a fax | 12135920385             | Completed Successfully   | 1     | Insurance b                    |
|     |                |            | a 03/26/20 | © View                                        | 12135920385             | Completed Successfully   | 1     | blue shield                    |
|     |                | d          | 02/24/20   | 2: Fy Properties                              | Interfax                | Completed Successfully 3 | 3     | Insurance b                    |
|     |                | đ          | a 02/14/20 | 2ª ⊉ Download                                 | 12135920385             | Completed Successfully   | 2     | massion test tag               |
|     |                | ć          | a 02/14/20 | 2! 🗹 Mark Unread                              | Interfax                | Completed Successfully   | 1     | Kieser                         |
|     |                | 2          | a 02/12/20 | 21 🖹 Transfer Ownership                       | 12135920385             | Completed Successfully   | 1     | Kieser                         |
|     |                | 4          | a 02/04/20 | 21 Archive                                    | Fax Services            | Completed Successfully   | з     | blue shield                    |
|     |                | 2          | 12/10/20   | Delete                                        | 3367948840              | Completed Successfully   | з     | massion test tag               |
|     |                | đ          | h 10/18/20 | 24 A Resend Callbacks                         | 12135920385             | Completed Successfully   | з     | massion test tag               |
|     |                | 4          | a 10/14/20 | 24 ↔ Export                                   | 12135920385             | Completed Successfully   | 2     | massion test tag               |
|     |                | 4          | B 09/24/20 | 24 🖷 Send as Fax                              | 12135920385             | Completed Successfully   | з     | Quality assurance; blue shield |
|     |                | đ          | B 09/24/20 | 2. 🖶 Print                                    | 12135920385             | Completed Successfully   | з     | Debt collection; blue shield   |
|     |                | đ          | B 09/04/20 | 24 2:38 PM 506413846                          | FaxZero.com             | Completed Successfully   | 1     |                                |
|     |                | đ          | a 09/04/20 | 24 2:38 PM 506413582                          | InterFAX                | Completed Successfully   | 1     | massion test tag               |
|     |                | 2          | B 09/04/20 | 24 12:41 PM 506386476                         | InterFAX                | Completed Successfully   | 1     | massion test tag               |
|     |                |            |            |                                               |                         |                          |       |                                |
|     |                |            |            |                                               |                         |                          |       |                                |
|     |                | 1          |            |                                               |                         |                          |       |                                |

#### **Create Private Tags**

You can add private tags to a fax for enhanced searches. Only owners of a fax and shared users with the "View and edit" sharing permission can add private tags to a fax.

To create a new private tag, in the **Add new Label** box, enter the private tag, then click **Add**. The private tag will automatically be added to the selected fax. Click **Save**.

To add existing private tags to a fax, click **Add** (>) next to the private tag(s) you want to add, or move private tags from the **Available** box to the **Selected** box using a drag-and-drop operation. Click **Save.** 

To remove a private tag from a fax, click **Remove** (X) next to the user in the **Selected** box. Click **Save**.

### **Document Properties**

| GENERAL PRIVATE TAGS CU                            | JSTOM PROPERTIES | SHARING          |           |  |  |  |  |  |  |  |
|----------------------------------------------------|------------------|------------------|-----------|--|--|--|--|--|--|--|
| Available Search                                   | ০ 🕥              | Selected         | $\otimes$ |  |  |  |  |  |  |  |
| 3-25-25                                            | ۲                | massion test tag | 8         |  |  |  |  |  |  |  |
| blue shield                                        | $\odot$          |                  |           |  |  |  |  |  |  |  |
| Debt collection                                    | $\odot$          |                  |           |  |  |  |  |  |  |  |
| Insurance b                                        | ۲                |                  |           |  |  |  |  |  |  |  |
| Kieser                                             | $\odot$          | $\odot$          |           |  |  |  |  |  |  |  |
| massion test tag                                   | $\odot$          |                  |           |  |  |  |  |  |  |  |
| Add new Label Enter the new label to add to this d | ocument          | ADD              |           |  |  |  |  |  |  |  |
|                                                    |                  | CANC             | EL SAVE   |  |  |  |  |  |  |  |

#### Sorting and searching faxes by tag

1. To sort all faxes by a tag. Select the property down arrow and select **Tag**, then type the tag name and click the search icon.

| Q  |
|----|
| ne |
|    |
|    |
|    |
|    |
|    |
|    |
|    |
|    |
|    |
|    |

To see all faxes again, Set the Property back to (search Property)

(Search Property) v massion test tag Q

|                  |                                                                                                    | U InterFAX                                                   |
|------------------|----------------------------------------------------------------------------------------------------|--------------------------------------------------------------|
| <b>命</b> Home (  | ) Faxes                                                                                                    |                                                              |
| 🖷 Send Fax       | View Inbox •                                                                                                    | Viewing 2 of 2 25  Per page 4 1                              |
| 🛃 Inbound Faxes  |                                                                                                    | ged in User     v     Chart National       (All Pares)     v |
| 1 Outbound Faxes | ☑         Date ↓         Transaction ID         Remote CSID         Status Code         Status Text         Pages       | Private Tags                                                 |
|                  | ✓         ∠         02/14/2025 7:07 AM         528245460         Interfax         Completed Successfully         1      | Kieser Multiple items selected, no preview available         |
|                  | ✓         db         02/12/2025 12:11 PM         527951436         12135920385         Completed Successfully         1 | Kieser                                                       |
|                  |                                                                                                    |                                                              |
|                  |                                                                                                    |                                                              |
|                  |                                                                                                    |                                                              |
|                  |                                                                                                    |                                                              |
|                  |                                                                                                    |                                                              |
|                  |                                                                                                    |                                                              |
|                  |                                                                                                    |                                                              |
|                  |                                                                                                    |                                                              |
|                  |                                                                                                    |                                                              |
|                  |                                                                                                    |                                                              |
|                  |                                                                                                    |                                                              |
|                  |                                                                                                    |                                                              |
| Help             |                                                                                                    |                                                              |
| Settings         |                                                                                                    |                                                              |

## Download and save faxes by tag

1. To download and save all faxes by a tag, select the property down arrow and select **Tag**, then type the tag name and click the download icon

| Ш               |            |                     |                    |                  |                |              |             |                        |       |              |                | U InterFAX                  |                   |
|-----------------|------------|---------------------|--------------------|------------------|----------------|--------------|-------------|------------------------|-------|--------------|----------------|-----------------------------|-------------------|
| <b>命</b> Home   | 🔇 Faxes    |                     |                    |                  |                |              |             |                        |       |              |                |                             |                   |
| 🖷 Send Fax      | View Inbox | -                   |                    |                  |                |              |             |                        |       |              |                | Viewing 3 of 3              | 25 👻 per page ⊲ 1 |
| L Inbound Faxes | * • <      | : 🗖 ē 🌣             | å ⊽ 8 <del>8</del> |                  |                |              |             | Tag                    |       | ✓ Kieser     | Q, (All Faxes) | Clate Recei     (All Dates) | red 1             |
|                 | V          | Date 4              | Integer            | String           | Transaction ID | Remote CSID  | Status Code | Status Text            | Pages | Private Tags | Share Time     | Document Name               | Document ID       |
|                 | ⊻ ~ ⇔      | 04/16/2025 12:01 PM |                    | Vee look at this | 537102143      | 912137402448 |             | Completed Successfully | 1     | Kieser       |                |                             | 282039806         |
|                 | ⊻ ~ ⇔      | 02/14/2025 7:07 AM  |                    |                  | 528245460      | Interfax     |             | Completed Successfully | 1     | Kieser       |                |                             | 273174920         |
|                 | ✓ <        | 02/12/2025 12:11 PM |                    |                  | 527951436      | 12135920385  |             | Completed Successfully | 1     | Kieser       |                |                             | 272880598         |
|                 |            |                     |                    |                  |                |              |             |                        |       |              |                |                             |                   |

2. When downloading all select the file type you want

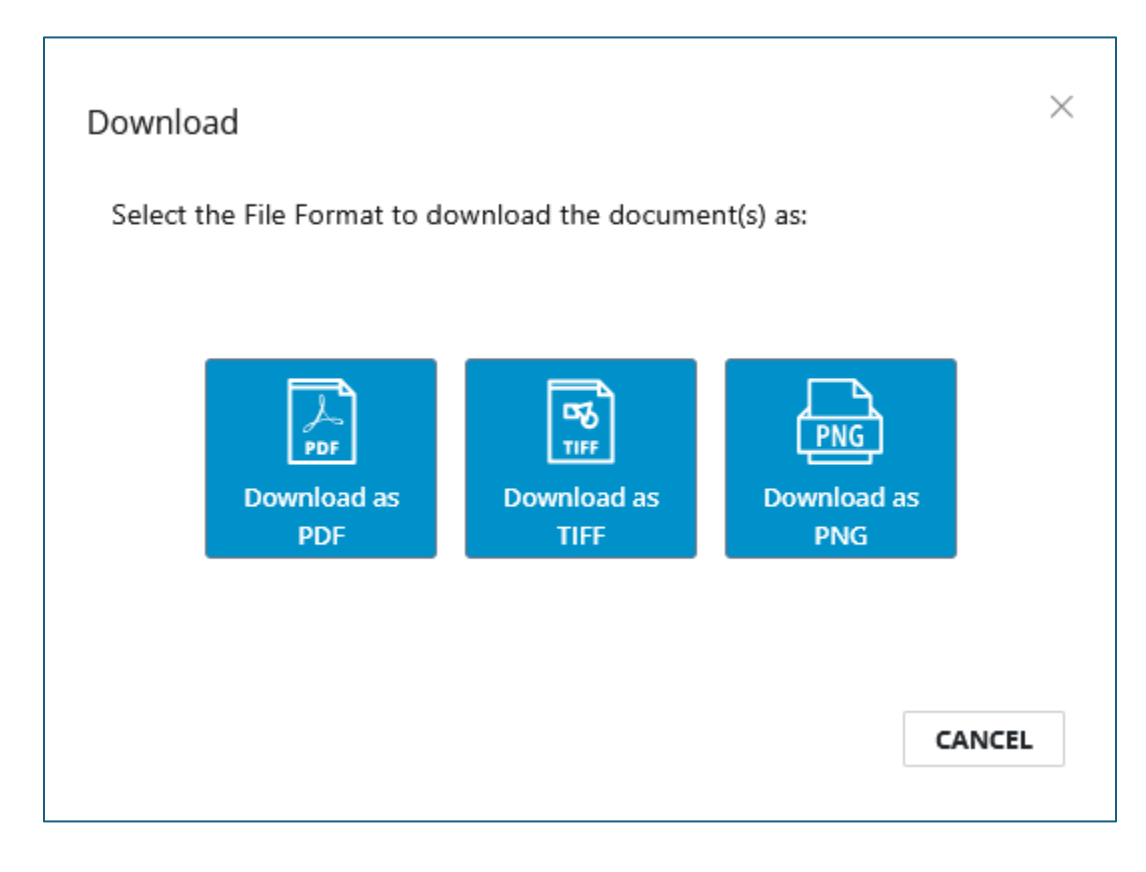